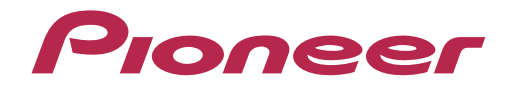

# DDJ-522

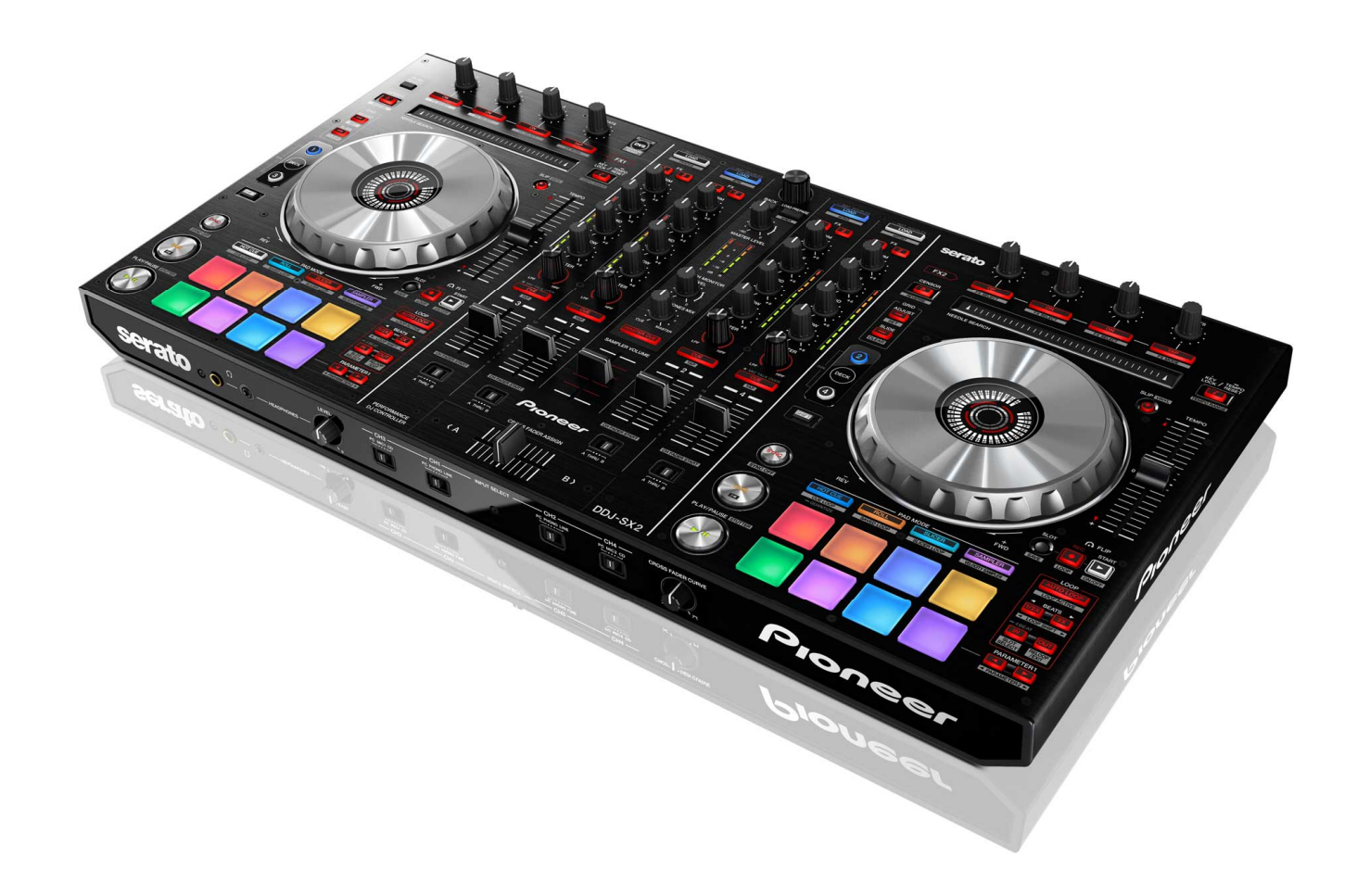

# http://pioneerdj.com/support/

上記のPioneer DJサポートサイトでは、困ったときのよくある質問やソフトウェアの情報など、より快適に製品を お使いいただくための各種情報やサービスを提供しております。

# ファームウェア アップデートガイド

## ご使用の前に《重要》

■ダウンロードしたアップデートファイル(zip ファイル)をあらかじめ解 凍してください。

■Windows PC をご使用の場合は、『クイックスタートガイド』をご覧に なり、DDJ-SX2 専用の ASIO ドライバをインストールしてください。

■コンピュータに最新版のJava アプリがインストールされている必要が あります。インストールされていない場合は、Java Runtime Environment(Java)を <u>http://java.com</u>よりダウンロードし、インストールを行 ってください。

■ご不明な点がございましたら、弊社カスタマーサポートセンターまで ご連絡ください。

### 参考情報

- 本アップデータは以下のOS で動作確認済みです。
- · Windows® 7/ Windows® 8/ Windows® 8.1
- · Mac OS X : 10.6/10.7/10.8/10.9

# アップデートする

### 注意:アップデートする前に、DDJ-SX2の電源をオフし、接続されてい る全てのケーブルを外します。また、コンピュータ上で起動している全 てのアプリケーションを終了させます。

1) 付属の USB ケーブルで DDJ-SX2 とコンピュータを接続する。 2) 左側のデッキの[SHIFT]と[SYNC]ボタン(下図)の両方を押しながら DDJ-SX2 の電源をオンし、レベルメーターの LED(下図)が点滅したこと を確認したらボタンから手を離す。

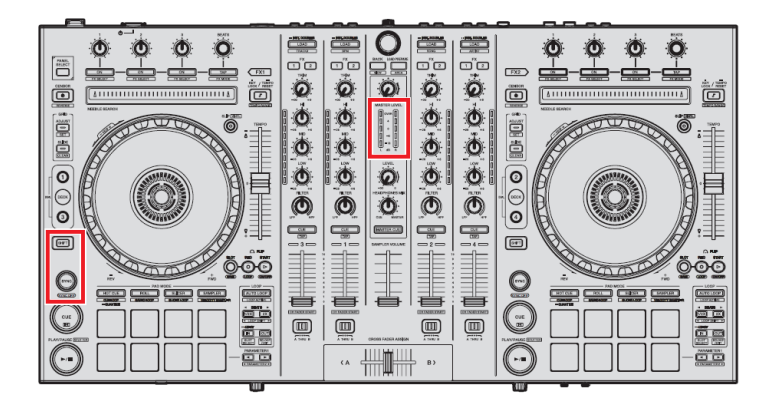

3) 10 秒程度待ち、アップデートファイル(DDJ-SX2\_VXXX.jar)を実行す ると以下のダイアログが表示される。

[Start]ボタンを押してアップデートを開始する。

| Updater Program                               |       | ×     |  |  |
|-----------------------------------------------|-------|-------|--|--|
| Updates the version of your DDJ-SX2 firmware. |       |       |  |  |
| Current Version: Ver. 1.01                    |       |       |  |  |
| Update Version: Ver. 1.02                     |       |       |  |  |
|                                               |       |       |  |  |
|                                               |       |       |  |  |
|                                               | Close | Start |  |  |
|                                               |       |       |  |  |

■エラーが表示された場合は[Close]ボタンで終了してから、再度アップ デートファイルを実行してください。

■アップデートの所要時間はコンピュータにより約3~5分です。

アップデートが完了したら[OK]をクリックして終了する。

注意:アップデート中にエラーが表示されるなど、アップデートが失敗 した場合は、一旦 DDJ-SX2 の電源をオフし、アップデータを閉じてから 再度手順2)から実施してください。

# ファームウェアのバージョンを確認する

### Windows PC の場合

— Windows スタートメニューから、すべてのプログラム>Pioneer> DDJ-SX2 を選び、『DDJ\_SX2 バージョン表示ユーティリティ』を実行す ※Windows 8 の場合は、スタート画面のタイルをクリックする。 る。

| Pioneer DDJ_SX2パージョン |           |  |  |  |
|----------------------|-----------|--|--|--|
| _ หีวิสห์            |           |  |  |  |
| Windows ドライババック      | Ver 1.000 |  |  |  |
| - ファームウェア            |           |  |  |  |
| DDJ-SX2              | Ver1.02   |  |  |  |
|                      |           |  |  |  |
|                      |           |  |  |  |
|                      |           |  |  |  |
|                      |           |  |  |  |
|                      |           |  |  |  |

### Macintosh の場合

- キーボードの[**Option**]キーを押しながらアップルメニューを開き、 『システム情報』、または『システムプロファイラ』を選択する。

\_\_\_\_\_

| (           | Finder             | ファイル   | 編集  | 表示 |
|-------------|--------------------|--------|-----|----|
| シ           | ステム情報              |        |     |    |
| ソ<br>Ap     | フトウェフ<br>op Store  | ア・アップデ | -ト  |    |
| シ<br>Do     | ステム環境<br>ock       | 竟設定    |     | •  |
| 最           | 近使った項              | 目      |     | ۲  |
| 強           | 制終了                |        | 飞企業 | গ  |
| ス<br>再<br>シ | リープ<br>記動<br>ステム終了 | 7      |     |    |
| pi          | oneer をロ           | コグアウト  | ዕ¥  | Q  |

— ハードウェアの USB を選択し、[PIONEER DDJ-SX2]をクリックして ファームウェアのバージョンを確認する。

| 00                | MacBook Air             |                              |  |
|-------------------|-------------------------|------------------------------|--|
| ▼ハードウェア           | USB 装置ツリー ▲             |                              |  |
| ATA               | ▼USB 3.0 Hi-Speed バス    |                              |  |
| Bluetooth         | PIONEER DDJ-SX2         |                              |  |
| Ethernet カード      | TBRCM20702 Hub          |                              |  |
| Fibre Channel     | Bluetooth USB ホストコントローラ |                              |  |
| FireWire          | ▼USB 3.0 SuperSpeed パス  |                              |  |
| PCI カード           | 内蔵メモリ・カード・リーダー          |                              |  |
| SAS               |                         |                              |  |
| SATA/SATA Express |                         |                              |  |
| SPI               | PIONEER DDI-SX2 :       |                              |  |
| Thunderbolt       |                         |                              |  |
| USB               | 製品 ID:                  | 0x019a                       |  |
| オーディオ             | 製造元 ID;                 | 0x08e4 (Pioneer Corporation) |  |
| カメラ               | パージョン:                  | 1.02                         |  |
| カードリーダー           | 3/11고비풍무 ·              | BIONEER DDI 5Y2              |  |
| グラフィックス/ディスプレイ    | 29770mr5.               | PIONEER DDJ-3A2              |  |
| ストレージ             | 迷惑・                     | 取向 12 MD/ 秒                  |  |
| ディスク作成            | 製造兀:                    | Pioneer                      |  |
|                   | 場所 ID:                  | 0x14200000 / 7               |  |
| ハードウェア RAID       | 利用可能な電流(mA):            | 500                          |  |
| 7929              | 必要な電流(mA):              | 500                          |  |
| X E 9             |                         |                              |  |

# 商標および登録商標について

- Pioneer はパイオニア株式会社の登録商標です。 Java および Java に関連する商標は、米国およびその他の国における米国 Sun Microsystems, Inc.の商標または登録商標です。 Windows Vista®、Windows®は米国 Microsoft Corporation の米国およびその他の
- 国における 録商標または商標です
- Macintosh、Mac OS は、米国および他の国々で登録された Apple Inc.の商標です。

©2014 パイオニア株式会社 禁無断転載 パイオニア株式会社 〒212-0031 神奈川県川崎市幸区新小倉1番1号